## Pharm パスポート ログイン手順

下記 URL をクリックして「Pharm パスポート ログイン画面」を開いてください。 https://passport.pharm.or.jp/home/login.asp

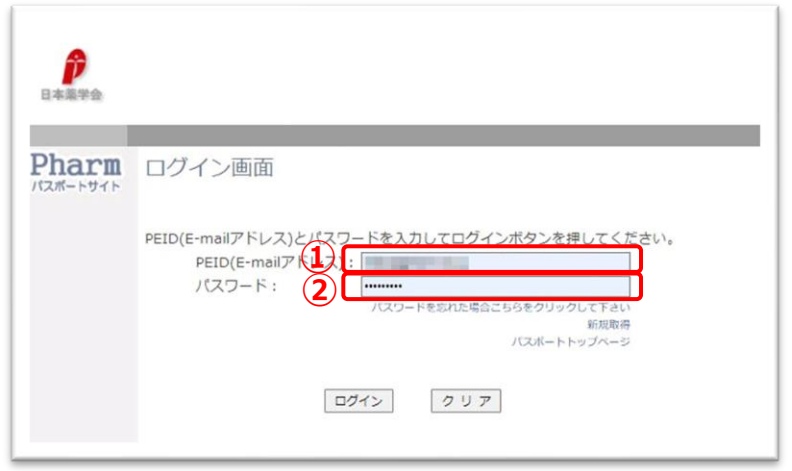

枠内に ①「PEID」 ②「PEID パスワード」をそれぞれ入力し、 ③「ログイン」ボタンをクリックします。 ※「PEID」、「PEID パスワード」は半角英数です。 英字は大文字と小文字の違いにご注意ください。 ※メールアドレスは、現在使用していないものでも ログインできます。

## ★「PEID」、「PEID パスワード」がご不明な場合は、メールにて日本薬学会 Pharm パスポートサポート係 peid-adm@pharm.or.jp までお問い合わせください。

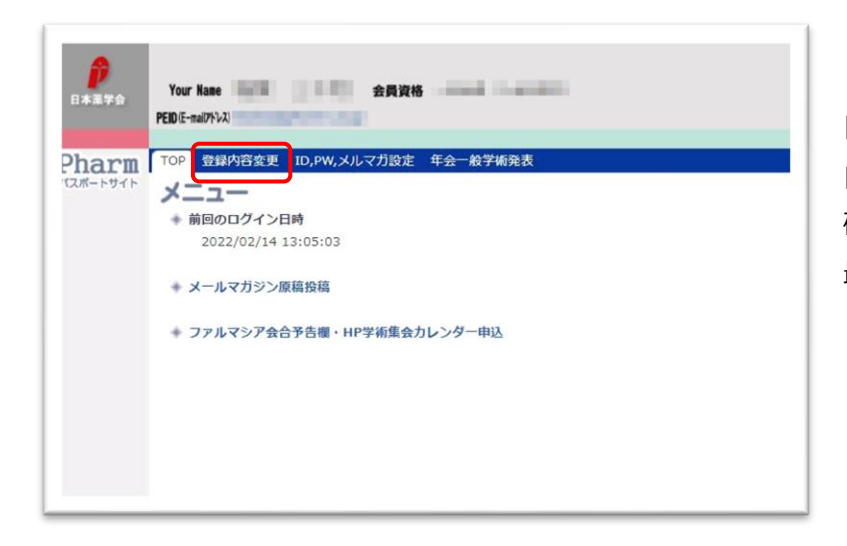

「登録内容変更」をクリックすると、 自宅住所・所属機関・送本先などの登録内容を 確認・変更できます。 最新の情報に更新してください。

ご不明な点等ございましたら、日本薬学会事務局 会員担当(kaiin@pharm.or.jp)までご連絡ください。